## Instructions for Windows users:

1. Find out the system type (Windows): Select the Start button, then select Settings > System > About. At the right pane, under Device specifications, see System type.

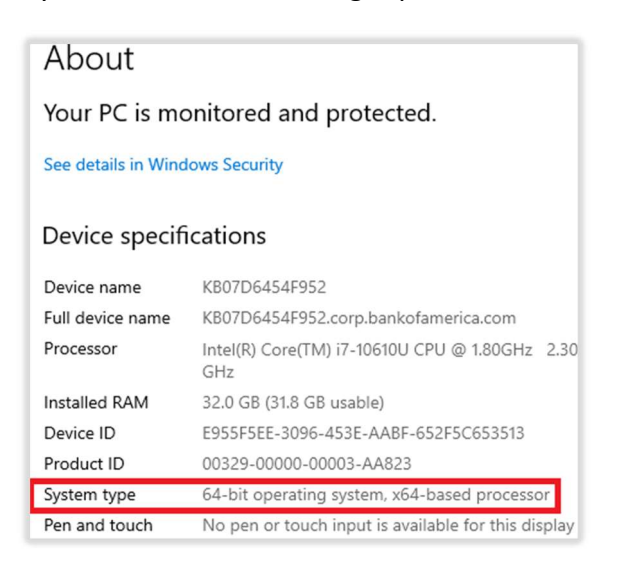

Use the link published in portal to install appropriate plugin management (x32 or x64).
 <u>Download ZOOM Meeting Optimization Plugin management (Windows & MacOS Personal Devices Only)</u>

| zoom | Products | Solutions                                         | Resources                                                                     | Plans & Prici                                                                         | ng                                                                                                    |
|------|----------|---------------------------------------------------|-------------------------------------------------------------------------------|---------------------------------------------------------------------------------------|----------------------------------------------------------------------------------------------------|
|      |          | When Zoo<br>VDI Plugi                             | om is used in a v<br>n. VDI Plugin Ma                                         | irtual desktop (VD<br>nagement helps a                                                | Zoom Meeting client), the meeting experience is improved by installing a<br>dministrators prompt users to install the correct VDI Plugin.                                                                             |
|      |          | To use VI<br>virtual de<br>your virtu<br>download | DI Plugin Manage<br>sktop administra<br>al desktop and r<br>d and start VDI P | ement, you will nee<br>tor needs to enab<br>un Zoom, you will I<br>ugin installation. | d to download and install the VDI Plugin Management package and your<br>le the plugin management policy for your desktop. When you connect to<br>be prompted when a VDI Plugin is required. Accepting the prompt will |
|      |          | VDI Plugi<br>plugin is                            | n Management c<br>installed.                                                  | only needs to be in                                                                   | stalled once. New VDI Plugins update VDI Plugin Management when the                                                                                                    |
|      |          | You can l                                         | earn more by rea                                                              | ding Zoom's VDI F                                                                     | Plugin Management support articles.                                                                                                    |
|      |          | Downlo                                            | ad for Windo                                                                  | ws                                                                                    |                                                                                                    |
|      |          | Downl                                             | load for Wi                                                                   | ndows 32bit                                                                           |                                                                                                    |
|      |          | Downl                                             | load for Wi                                                                   | ndows 64bit                                                                           |                                                                                                    |
|      |          | Downlo                                            | ad for Mac                                                                    |                                                                                       |                                                                                                    |
|      |          | Downl                                             | load                                                                          |                                                                                       |                                                                                                    |

Find downloaded msi and double click to begin installation. Please Note: During installation HVD session is forced closed for both Windows and MAC.

| Open File - Security Warning                                                                                                    |       |  |  |  |  |  |
|----------------------------------------------------------------------------------------------------|-------|--|--|--|--|--|
| Do you want to run this file?                                                                                                    |       |  |  |  |  |  |
| Name:Temp\Zoom\ZoomVDIPluginManagementx64.<br>Publisher: Zoom Video Communications, Inc.<br>Type: Windows Installer Package<br>From: C:\Temp\Zoom\ZoomVDIPluginManagementx64<br>Run Cancel | msi ; |  |  |  |  |  |
| Always ask before opening this file                                                                                                    |       |  |  |  |  |  |
| While files from the Internet can be useful, this file type can potentially harm your computer. Only run software from publishers you trust. What's the risk?                              |       |  |  |  |  |  |
| oom VDI Plugin Management(64bit)                                                                                                    |       |  |  |  |  |  |
| Please wait while Windows configures Zoom VDI Plugin Management(64bit)                                                                                                    |       |  |  |  |  |  |
| Time remaining: 1 seconds                                                                                                    |       |  |  |  |  |  |

3. Connect to your HVD and launch Zoom Client. If the installed plugin on your BYOD device is out of compliance or missing, you should see the following prompt. If you chose "OK", your HVD session will be disconnected, and plugin will be installed on your BYOD. If you select "Later" plugin will be installed on your BYOD device once you disconnect HVD session. Confirm in add remove program that plugin was installed.

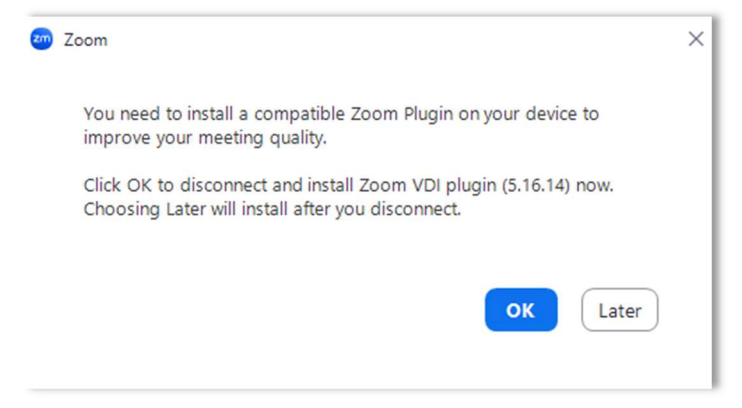

After clicking OK, VDI session disconnects, and installation begins:

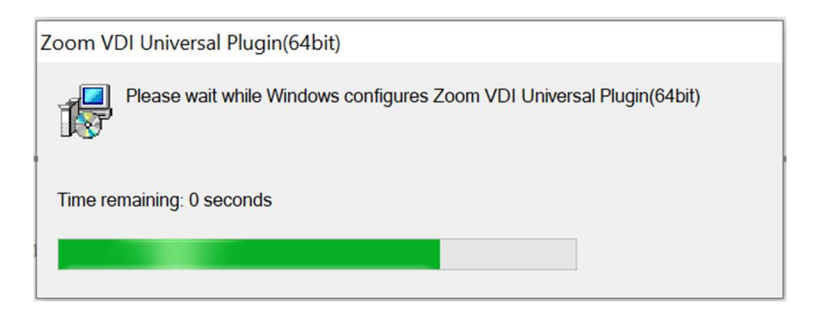

**4.** After the installation, reconnect VDI session and plugin should be connected. You can confirm under Settings> Statistics> VDI tab.

| General                                                |                                                                                                    |                                                                                                    |                                       |                         | -            |
|--------------------------------------------------------|----------------------------------------------------------------------------------------------------|----------------------------------------------------------------------------------------------------|---------------------------------------|-------------------------|--------------|
|                                                        | Overall                                                                                                    | Audio                                                                                                    | Video                                 | Screen Sharing          | VDI          |
| U Video                                                |                                                                                                    |                                                                                                    |                                       |                         |              |
| 🔼 Audio                                                | Plugin CPU                                                                                                    | 2.7GHz Cores: 2                                                                                                    | Plug                                  | in Memory               | 7.86 GB      |
| Share Screen                                           |                                                                                                    |                                                                                                    |                                       |                         |              |
| Team Chat                                              | 200m                                                                                                    | 0                                                                                                    | % 200m                                |                         | 124 M        |
|                                                        | Overall                                                                                                    | 15                                                                                                    | % Overall                             | 5.9                     | 7 GB (Medium |
| Background & Effects                                   |                                                                                                    |                                                                                                    |                                       |                         |              |
| -                                                      |                                                                                                    |                                                                                                    |                                       |                         |              |
| Profile                                                | Thin Client                                                                                                   | OS Version Win                                                                                                    | dows 10.0.1                           | 9041.3636(x64)          |              |
| Profile                                                | Thin Client<br>VDI Plugin                                                                                     | OS Version Win<br>Version 5.16                                                                                         | dows 10.0.19<br>.14 (24650)           | 9041.3636(x64)<br>(x64) |              |
| Profile<br>II Statistics                               | Thin Client<br>VDI Plugin<br>VDI Plugin                                                                       | OS Version Win<br>Version 5.16<br>Status Con                                                                           | dows 10.0.19<br>.14 (24650)<br>nected | 9041.3636(x64)<br>(x64) |              |
| Profile  Statistics  Keyboard Shortcuts                | Thin Client<br>VDI Plugin<br>VDI Plugin<br>VDI Connec                                                         | OS Version Win<br>Version 5.16<br>Status Con<br>tion Error -                                                           | dows 10.0.19<br>.14 (24650)<br>nected | 9041.3636(x64)<br>(x64) |              |
| Profile  Statistics  Keyboard Shortcuts  Accessibility | Thin Client<br>VDI Plugin<br>VDI Plugin<br>VDI Connec<br>VDI Connec                                           | OS Version Win<br>Version 5.16<br>Status Con<br>tion Error -<br>t Mode -                                               | dows 10.0.19<br>.14 (24650)<br>nected | 9041.3636(x64)<br>(x64) |              |
| Profile  Statistics  Keyboard Shortcuts  Accessibility | Thin Client<br>VDI Plugin<br>VDI Plugin<br>VDI Connec<br>VDI Connec<br>Screen Sha                             | OS Version Win<br>Version 5.16<br>Status Con<br>tion Error -<br>tt Mode -<br>re Offload -                              | dows 10.0.19<br>.14 (24650)<br>nected | 9041.3636(x64)<br>(x64) |              |
| Profile  Statistics  Keyboard Shortcuts  Accessibility | Thin Client<br>VDI Plugin<br>VDI Plugin<br>VDI Connec<br>VDI Connec<br>Screen Sha<br>VDI Plugin               | OS Version Win<br>Version 5.16<br>Status Con<br>tion Error -<br>t Mode -<br>re Offload -<br>Proxy -                    | dows 10.0.19<br>.14 (24650)<br>nected | 9041.3636(x64)<br>(x64) |              |
| Profile  Keyboard Shortcuts  Accessibility             | Thin Client<br>VDI Plugin<br>VDI Plugin<br>VDI Connec<br>VDI Connec<br>Screen Sha<br>VDI Plugin<br>VDI Plugin | OS Version Win<br>Version 5.16<br>Status Com<br>tion Error -<br>tt Mode -<br>re Offload -<br>Proxy -<br>rrver Mode Via | dows 10.0.19<br>.14 (24650)<br>hected | 9041.3636(x64)<br>(x64) |              |

## ----- End of instructions for Windows users -----

## Instructions for MacOS user:

 Use the link published in portal to install appropriate plugin management (x32 or x64). <u>Download ZOOM Meeting Optimization Plugin management (Windows & MacOS</u> <u>Personal Devices Only)</u>

| zoom | Products | Solutions Resources Plans & Pricing                                                                                                    |
|------|----------|----------------------------------------------------------------------------------------------------|
|      |          | When Zoom is used in a virtual desktop (VDI Zoom Meeting client), the meeting experience is improved by installing a<br>VDI Plugin. VDI Plugin Management helps administrators prompt users to install the correct VDI Plugin.                                                                                                    |
|      |          | To use VDI Plugin Management, you will need to download and install the VDI Plugin Management package and your<br>virtual desktop administrator needs to enable the plugin management policy for your desktop. When you connect to<br>your virtual desktop and run Zoom, you will be prompted when a VDI Plugin is required. Accepting the prompt will<br>download and start VDI Plugin installation. |
|      |          | VDI Plugin Management only needs to be installed once. New VDI Plugins update VDI Plugin Management when the<br>plugin is installed.                                                                                                    |
|      |          | You can learn more by reading Zoom's VDI Plugin Management support articles.                                                                                                    |
|      |          | Download for Windows                                                                                                    |
|      |          | Download for Windows 32bit                                                                                                    |
|      |          | Download for Windows 64bit                                                                                                    |
|      |          | Download for Mac<br>Download                                                                                                    |

2. Find downloaded msi and double click to begin installation. **Please Note:** During installation HVD session is forced closed for both Windows and MAC.

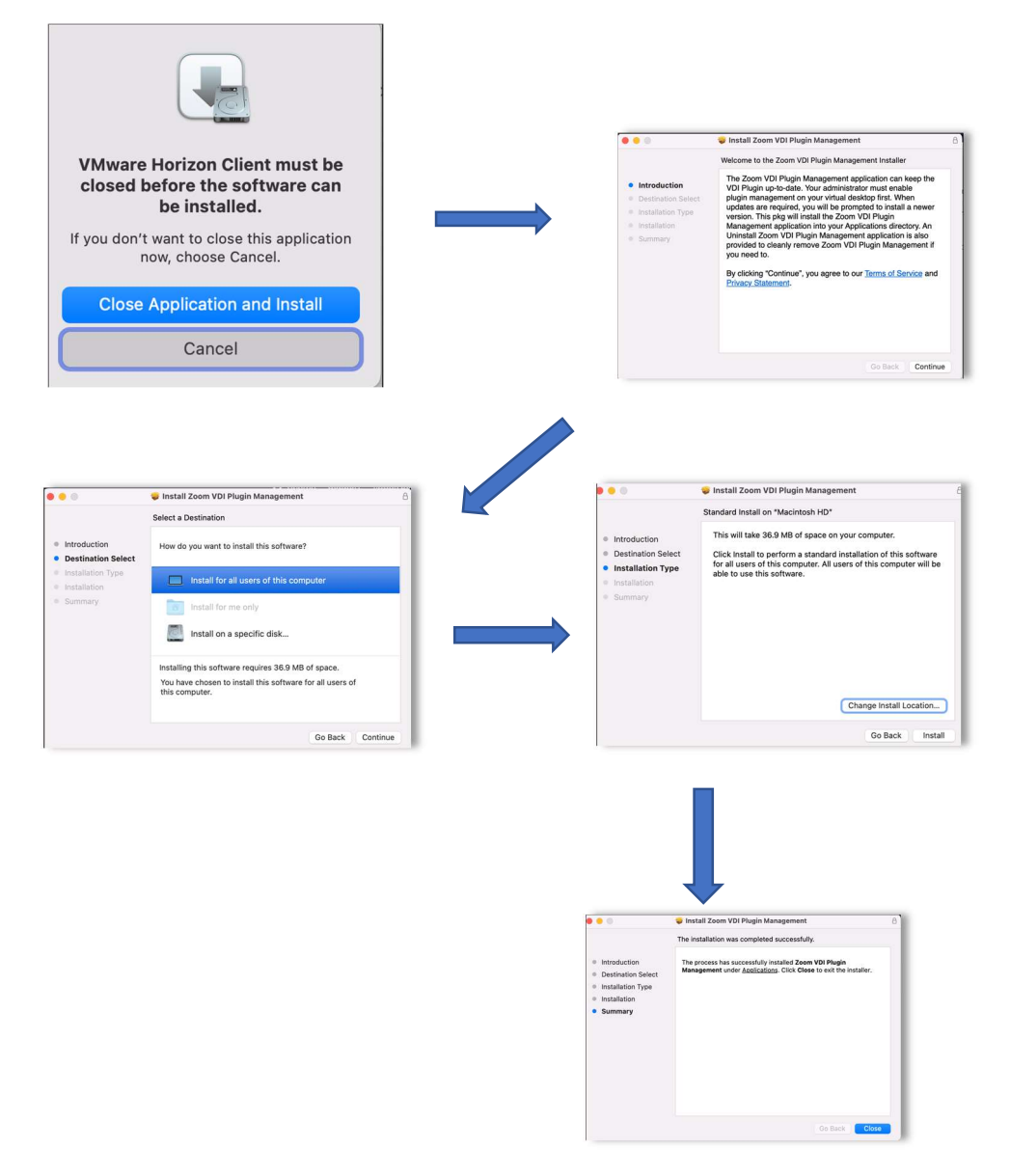

Connect to your HVD and launch Zoom Client. If the installed plugin on your BYOD device is out of compliance or missing, you should see one of the following prompts. If you chose "OK", your HVD session will be disconnected, and plugin will be installed on your BYOD. If you select "Later", plugin should be installed on your BYOD device once you disconnect HVD session. Confirm in "Applications" list that plugin was installed. Please note, "Later" option may not install plugin on some Mac devices.

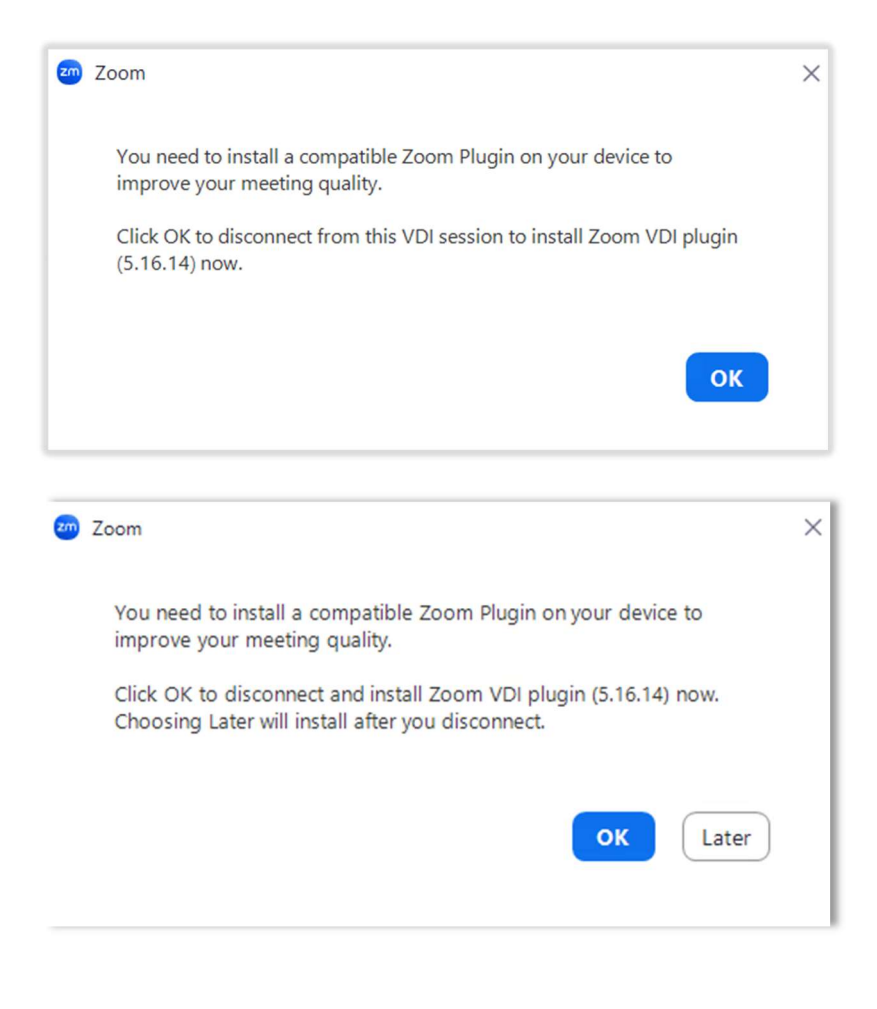

----- End of instructions for Mac users -----